## Adding hours via Edupay

## https://somerset.edupay.academy - log in

1. Choose My Timesheet

| Ansford   | Academy      |                 |          |             |            |              |
|-----------|--------------|-----------------|----------|-------------|------------|--------------|
| Dashboard | My Documents | My Timesheets 🔻 | Payments | Pay Summary | Expenses 🔻 | Calendar     |
|           |              |                 |          |             |            |              |
|           |              |                 |          |             |            |              |
|           |              |                 |          |             | Recen      | t Timesheets |
|           |              |                 |          |             |            |              |

## 2. Click on Add Entry

|          |             | Ansford Academy                                           |                           | edupay        |           |
|----------|-------------|-----------------------------------------------------------|---------------------------|---------------|-----------|
|          |             | Dashboard My Documents My Timesheets - Payments Pay Summa | ry Expenses - Calendar    | 💄 Rebecca 👻   |           |
| Employee | e Timesheet |                                                           |                           |               | Add Entry |
| Date     | î↓ Job      | 1↓ Hours 1↓                                               | Rate Notes                | Manager Notes |           |
|          |             | You have no timest                                        | neets for this pay period |               |           |
|          |             |                                                           |                           |               |           |
|          |             |                                                           |                           |               |           |
|          |             |                                                           |                           |               |           |

- 3. Add date of exam or hours worked, choose job, rate is standard rate.
- 4. Add the hours completed deducting any breaks
- 5. Press save
- 6. Add a new entry for each exam

| cad   |           | machaot       |   |        |   |       | ×    | edu  |
|-------|-----------|---------------|---|--------|---|-------|------|------|
| v Doc | спрюуее п | mesneet       |   |        |   |       |      | L R  |
|       | Date :    |               |   |        |   |       |      |      |
|       | Job :     | Choose        |   |        | ~ |       |      |      |
|       | Rate :    | Standard Rate | ~ | Hour : |   | Min : |      |      |
|       | Note :    |               |   |        |   |       |      | Mana |
|       |           |               |   |        |   |       |      |      |
|       |           |               |   |        |   |       | Save |      |
|       |           |               |   |        |   |       |      |      |
|       |           |               |   |        |   |       |      |      |

## 7. Press submit for approval

| edit   de           |           |          |
|---------------------|-----------|----------|
|                     | Total Pay | iday Pay |
| Submit for approval | £368.40   | £0.00    |
|                     | £368.40   | £0.00    |
|                     |           |          |
|                     |           |          |

Note: at certain stages of the pay cycle the payroll become 'locked' meaning no more hours can be added for payment that month. These will be paid the following month.